| XBRL Excel Utility |                                       |  |
|--------------------|---------------------------------------|--|
| 1.                 | Overview                              |  |
| 2.                 | Before you begin                      |  |
| 3.                 | Index                                 |  |
| 4.                 | Steps for filing Shareholding Pattern |  |
| 5.                 | Fill up the Shareholding Pattern      |  |

### 1. Overview

The excel utility can be used for creating the XBRL/XML file for efiling of s

Shareholding pattern XBRL filling consists of two processes. Firstly Shareholding pattern, and upload of generated XBRL/XML file to MSE Listi

## 2. Before you begin

1. The version of Microsoft Excel in your system should be Microsoft Office

2. The system should have a file compression software to unzip excel utili

3. Make sure that you have downloaded the latest Excel Utility from MSE  $^{1}$ 

4. Make sure that you have downloaded the Chrome Browser to view repc

5. Please enable the Macros (if disabled) as per instructions given in ma Excel Utility works fine. Please first go through Enable Macro - Manual atta

|   | 3. Index                                     |
|---|----------------------------------------------|
| 1 | Details of general information about company |
| 2 | Declaration                                  |
| 3 | Summary                                      |
| 4 | Shareholding Pattern                         |

#### 4. Steps for Filing Shareholding Patte

 Fill up the data: Navigate to each field of every section in the sheet format. (Formats will get reflected while filling data.)

- Use paste special command to paste data from other sheet.

II. Validating Sheets: Click on the "Validate " button to ensure that the s data has been furnished in proper format. If there are some errors on t about the same.

III. Validate All Sheets: Click on the "Home" button. And then click on "Validated successfully. If there are will prompt you about the same and stop validation at the same time. A same procedure to validate all sheets.

Excel Utility will not allow you to generate XBRL/XML until you rectify all e

IV. Generate XML : Excel Utility will not allow you to generate XBRL/) sheet is completed. Now click on 'Generate XML'' to generate XBRL/XML f - Save the XBRL/XML file in your desired folder in local system.

V. Generate Report : Excel Utility will allow you to generate Repor generate html report.

- Save the HTML Report file in your desired folder in local system.

- To view HTML Report open "Chrome Web Browser" .

- To print report in PDF Format, Click on print button and save as PDF.

VI. Upload XML file to MSE Listing Center: For uploading the XBRL/XML f MSE Listing Center and upload generated xml file. On Upload screen browse to select XML file and submit the XML.

## 5. Fill up the Shareholding Pattern

1. Cells with red fonts indicate mandatory fields.

2. If mandatory field is left empty, then Utility will not allow you to procee

3. You are not allowed to enter data in the Grey Cells.

4. If fields are not applicable to your company then leave it blank. Do ne field.

5. Data provided must be in correct format, otherwise Utility will not allov XML.

o. Adding new rows: Sections such as Promoters details allow you to entican Click on "Add" to add more rows.

To add more than one row you must fill data in the mandatory fields of th

7. Deleting rows: Rows that has been added can be removed by clicking you to provide the range of rows you want to delete.

8. Select data from "Dropdown list" wherever applicable.

9. Adding Notes: Click on "Add Notes" button to add notes

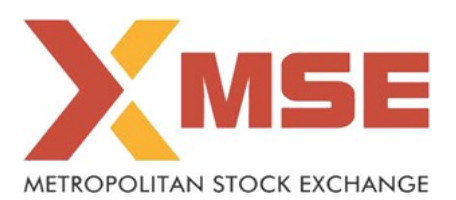

hareholding pattern.

generation of XBRL/XML file of the ng Center.

Excel 2007 and above.

ty file.

Website to your local system.

ort generated from Excel utility

anual, so that all the functionalities of ached with zip file.

| <u>General Info</u>  |
|----------------------|
| Declaration          |
| <u>Summary</u>       |
| Shareholding Pattern |

e**rn** t to provide applicable data in correct

sheet has been properly filled and also he sheet, excel utility will prompt you

alidate All Sheet" button to ensure that some errors on the sheet, excel utility After correction, once again follow the errors.

KML unless successful validation of all ile.

t. Now click on 'Generate Report'' to

ile generated through Utility, login to provide the required information and

d further for generating XML.

ot insert Zero unless it is a mandatory

v you to proceed further for generating

er as much data in a tabular form. You

e nrevious row

I the button "Delete". A popup will ask

| Home |
|------|
|------|

Validate

|                                    | General information about company                         |
|------------------------------------|-----------------------------------------------------------|
| Scrip code                         |                                                           |
| NSE Symbol                         |                                                           |
| MSEI Symbol                        |                                                           |
| ISIN                               |                                                           |
| Name of the company                |                                                           |
| Whether company is SME             |                                                           |
| Class of Security                  |                                                           |
| Type of report                     |                                                           |
| Quarter Ended / Half year ended/D  | Date of Report (For Prelisting / Allotment)               |
| Date of allotment / extinguishment | t (in case Capital Restructuring selected) / Listing Date |
| Shareholding pattern filed under   |                                                           |

| 000000                   |
|--------------------------|
|                          |
| BALAJIAGRO               |
| INE049E01011             |
| BALAJI AGRO OILS LIMITED |
| No                       |
| Equity Shares            |
| Quarterly                |
| 31-12-2019               |
|                          |
| Regulation 31 (1) (b)    |

Home Validate

| Sr. No. | Particular                                                                             |
|---------|----------------------------------------------------------------------------------------|
| 1       | Whether the Listed Entity has issued any partly paid up shares?                        |
| 2       | Whether the Listed Entity has issued any Convertible Securities ?                      |
| 3       | Whether the Listed Entity has issued any Warrants?                                     |
| 4       | Whether the Listed Entity has any shares against which depository receipts are issued? |
| 5       | Whether the Listed Entity has any shares in locked-in?                                 |
| 6       | Whether any shares held by promoters are pledge or otherwise encumbered?               |
| 7       | Whether company has equity shares with differential voting rights?                     |
| 8       | Whether the listed entity has any significant beneficial owner?                        |

| NoNoNoNoNoNoNoNoNoNoNoNoNoNoNoNoNoNoNoNoNoNoNoNoNoNoNoNoNoNoNoNoNoNoNoNoNoNoNo | Yes/No | Promoter and<br>Promoter Group | Public shareholder | Non Promoter- Non<br>Public |
|--------------------------------------------------------------------------------|--------|--------------------------------|--------------------|-----------------------------|
| NoNoNoNoNoNoNoNoNoNoNoNoNoNoNoNoNoNoNoNoNoNoNoNoNoNoNoNoNoNoNoNoNoNoNo         | No     | No                             | No                 | No                          |
| NoNoNoNoNoNoNoNoNoNoNoNoNoNoNoNoNoNoNoNoNoNoNoNoNoNoNo                         | No     | No                             | No                 | No                          |
| NoNoNoNoNoNoNoNoNoNoNoNoNoNoNo                                                 | No     | No                             | No                 | No                          |
| NoNoNoNoNoNoNoNoNoNoNoNo                                                       | No     | No                             | No                 | No                          |
| No No   No No No   No No No                                                    | No     | No                             | No                 | No                          |
| No No No No                                                                    | No     | No                             |                    |                             |
| No                                                                             | No     | No                             | No                 | No                          |
|                                                                                | No     |                                |                    |                             |

п

| Table I - Summary Statement holding of specified securities |                                          |                                  |                                                    |  |
|-------------------------------------------------------------|------------------------------------------|----------------------------------|----------------------------------------------------|--|
| Note :                                                      | Data will be automatically populated fro | m shareholding pa                | ttern sheet - Data Entry Re                        |  |
| Categor<br>y<br>(I)                                         | Category of shareholder<br>(II)          | Nos. Of<br>shareholders<br>(III) | No. of fully paid up equity<br>shares held<br>(IV) |  |
| (A)                                                         | Promoter & Promoter Group                | 5                                | 6150073                                            |  |
| (B)                                                         | Public                                   | 541                              | 4427022                                            |  |
| (C)                                                         | Non Promoter- Non Public                 |                                  |                                                    |  |
| (C1)                                                        | Shares underlying DRs                    |                                  |                                                    |  |
| (C2)                                                        | Shares held by Employee Trusts           |                                  |                                                    |  |
|                                                             | Total                                    | 546                              | 10577095                                           |  |

# stricted in this sheet

| No. Of Partly paid-<br>up equity shares<br>held<br>(V) | No. Of shares<br>underlying<br>Depository Receipts<br>(VI) | Total nos. shares<br>held<br>(VII) = (IV)+(V)+ (VI) | Shareholding as a %<br>of total no. of<br>shares (calculated<br>as per SCRR, 1957)<br>(VIII)<br>As a % of (A+B+C2) | Class<br>eg:<br>X |
|--------------------------------------------------------|------------------------------------------------------------|-----------------------------------------------------|----------------------------------------------------------------------------------------------------|-------------------|
|                                                        |                                                            | 6150073                                             | 58.15                                                                                                    | 6,150,073.00      |
|                                                        |                                                            | 4427022                                             | 41.85                                                                                                    | 4427022.00        |
|                                                        |                                                            |                                                     |                                                                                                    |                   |
|                                                        |                                                            |                                                     |                                                                                                    |                   |
|                                                        |                                                            |                                                     |                                                                                                    |                   |
|                                                        |                                                            | 10577095                                            | 100                                                                                                    | 10577095.00       |

| held in ea<br>secu      | ich class of<br>irities |                            |                                              |
|-------------------------|-------------------------|----------------------------|----------------------------------------------|
| No of Voting (XIV) Righ | nts                     |                            | No. Of Shares Underlying                     |
| Class<br>eg:y           | Total                   | Total as a % of<br>(A+B+C) | Outstanding convertible<br>securities<br>(X) |
|                         | 6150073.00              | 58.15                      |                                              |
|                         | 4427022.00              | 41.85                      |                                              |
|                         |                         |                            |                                              |
|                         |                         |                            |                                              |
|                         |                         |                            |                                              |
|                         | 10577095.00             | 100.00                     |                                              |

| No. of Shares                              | No. Of Shares Underlying                                                 | Shareholding , as a %<br>assuming full conversion of                                                              | Number of Locł<br>(XII |
|--------------------------------------------|--------------------------------------------------------------------------|----------------------------------------------------------------------------------------------------|------------------------|
| Underlying<br>Outstanding<br>Warrants (Xi) | Outstanding convertible<br>securities and No. Of<br>Warrants<br>(Xi) (a) | convertible securities ( as a<br>percentage of diluted<br>share capital)<br>(XI)= (VII)+(X)<br>As a % of (A+B+C2) | No.<br>(a)             |
|                                            |                                                                          | 58.15                                                                                                    |                        |
|                                            |                                                                          | 41.85                                                                                                    |                        |
|                                            |                                                                          |                                                                                                    |                        |
|                                            |                                                                          |                                                                                                    |                        |
|                                            |                                                                          |                                                                                                    |                        |
|                                            |                                                                          | 100                                                                                                    |                        |

| (ed in shares<br>)                    | Number of S<br>otherwis | Shares pledged or<br>e encumbered<br>(XIII) | Number of equity                               |  |  |
|---------------------------------------|-------------------------|---------------------------------------------|------------------------------------------------|--|--|
| As a % of total<br>Shares held<br>(b) | No.<br>(a)              | As a % of total<br>Shares held<br>(b)       | shares held in<br>dematerialized form<br>(XIV) |  |  |
|                                       |                         |                                             | 6150073                                        |  |  |
|                                       |                         |                                             | 1733200                                        |  |  |
|                                       |                         |                                             |                                                |  |  |
|                                       |                         |                                             |                                                |  |  |
|                                       |                         |                                             |                                                |  |  |
|                                       |                         |                                             | 7883273                                        |  |  |

|            | Home Validate                                                                                                    |                         |                      |                  |                            |                                     |                              |                                         |                                 |                         |                    |               |               |                     |                                         |                |                 |                    |                  |                              |
|------------|----------------------------------------------------------------------------------------------------|-------------------------|----------------------|------------------|----------------------------|-------------------------------------|------------------------------|-----------------------------------------|---------------------------------|-------------------------|--------------------|---------------|---------------|---------------------|-----------------------------------------|----------------|-----------------|--------------------|------------------|------------------------------|
|            |                                                                                                    |                         |                      |                  |                            |                                     |                              | Numbe                                   | r of Voting Rights held<br>(IX) | in each class of securi | ties               |               |               |                     |                                         | Number of Lock | ed in shares    | Number of Sha      | res pledged or   |                              |
|            |                                                                                                    |                         |                      |                  |                            |                                     |                              |                                         | No of Voting (XIV)<br>Rights    |                         |                    |               |               |                     | Sharobolding as a %                     | (XII)          | cu in shares    | otherwise e<br>(XI | icumbered<br>II) |                              |
|            |                                                                                                    |                         |                      |                  |                            |                                     | Shareholding as a %          |                                         |                                 |                         |                    | No. Of Shares |               | No. Of Shares       | assuming full                           |                |                 |                    |                  |                              |
| Sr.        | of the                                                                                                    | Nos. Of<br>shareholders | No. of fully paid up | up equity shares | underlying                 | Total nos. shares<br>held           | shares (calculated           |                                         |                                 |                         | Total as<br>a % of | Outstanding   | Underlying    | Outstanding         | conversion of<br>convertible securities |                |                 |                    | 1                | shares held in               |
|            | Shareholders<br>(I)                                                                                                    | (111)                   | (IV)                 | held<br>(V)      | Depository Receipt<br>(VI) | <sup>S</sup> (VII) = (IV)+(V)+ (VI) | as per SCRR, 1957)<br>(VIII) | Class                                   | Class                           | Tatal                   | Total              | securities    | Warrants (Xi) | and No. Of Warrants | diluted share capital)                  | No.            | As a % of total | No.                | As a % of total  | dematerialized form<br>(XIV) |
|            |                                                                                                    |                         |                      |                  |                            |                                     | As a % of (A+B+C2)           | X X                                     | eg:y                            | IOLAI                   | rights             | (X)           |               | (Xi) (a)            | (XI)= (VII)+(X)<br>As a % of (A+B+C2)   | (a)            | (b)             | (a)                | (b)              |                              |
|            |                                                                                                    |                         |                      |                  |                            |                                     |                              |                                         |                                 |                         |                    |               |               |                     |                                         |                |                 |                    |                  |                              |
|            |                                                                                                    |                         |                      |                  |                            |                                     |                              |                                         |                                 |                         |                    |               |               |                     |                                         |                |                 |                    | L                |                              |
| A          | Table II - Statement showing shareholding path                                                                                                    | ern of the Prom         | oter and Promoter    | Group            |                            |                                     |                              |                                         |                                 |                         |                    |               |               |                     |                                         |                |                 |                    |                  |                              |
| (1)        | Indian                                                                                                    |                         | c                    | 1                |                            |                                     |                              |                                         |                                 |                         |                    |               | 1             | 1                   | 1                                       |                |                 | 1                  |                  |                              |
| (a)        | Individuals/Hindu undivided Family                                                                                                    |                         | 6150073              | 3                |                            | 6150073                             | 58.15                        | 6150073.00                              |                                 | 6150073                 | 58.15              |               |               |                     | 58.15                                   |                |                 |                    | I                | 6150073                      |
| (0)        | Einansial Institutions / Panks                                                                                                    |                         |                      |                  |                            |                                     |                              |                                         |                                 |                         |                    |               |               |                     |                                         |                |                 |                    | I                |                              |
| (c)<br>(d) | Any Other (specify)                                                                                                    |                         |                      |                  |                            |                                     |                              |                                         |                                 |                         |                    |               |               |                     |                                         |                |                 |                    | l                |                              |
| (0)        |                                                                                                    |                         | r (150070            |                  |                            | (15007)                             |                              | (150070.00                              |                                 | (150070                 | 50.45              |               |               |                     |                                         |                |                 |                    |                  | (150076                      |
| (2)        | Foreign                                                                                                    |                         | 5 8130073            | 3                | 1                          | 8130073                             | 38.13                        | 81300/3.00                              |                                 | 8130073                 | 56.15              |               | 1             |                     | 56.15                                   |                |                 |                    |                  | 8130073                      |
|            |                                                                                                    |                         |                      |                  |                            |                                     |                              |                                         |                                 |                         |                    |               | 1             |                     |                                         |                |                 |                    |                  |                              |
| (a)        | Individuals (NonResident Individuals/ Foreign Individua                                                                                                    |                         |                      |                  |                            |                                     |                              |                                         |                                 |                         |                    |               |               |                     |                                         |                |                 |                    | 1                |                              |
| (b)        | Government                                                                                                    |                         |                      |                  |                            |                                     |                              |                                         |                                 |                         |                    |               |               |                     |                                         |                |                 |                    |                  |                              |
| (c)        | Institutions                                                                                                    |                         |                      |                  |                            |                                     |                              |                                         |                                 |                         |                    |               |               |                     |                                         |                |                 |                    |                  |                              |
| (d)        | Foreign Portfolio Investor                                                                                                    |                         |                      |                  |                            |                                     |                              |                                         |                                 |                         |                    |               |               |                     |                                         |                |                 |                    |                  |                              |
| (e)        | Any Other (specify)                                                                                                    |                         |                      |                  |                            |                                     |                              |                                         |                                 |                         |                    |               |               |                     |                                         |                |                 |                    | L                |                              |
|            | Sub-Total (A)(2)                                                                                                    |                         |                      |                  |                            |                                     |                              |                                         |                                 |                         |                    |               |               |                     |                                         |                |                 |                    | L                |                              |
| Tota       | al Shareholding of Promoter and Promoter Group (A)=(A)                                                                                                    |                         |                      |                  |                            |                                     |                              |                                         |                                 |                         |                    |               |               |                     |                                         |                |                 |                    |                  |                              |
|            | (1)+(A)(2)                                                                                                    |                         | 5 6150073            | 3                |                            | 6150073                             | 58.15                        | 6150073.00                              |                                 | 6150073                 | 58.15              |               |               |                     | 58.15                                   |                |                 |                    | J                | 6150073                      |
|            | Details of Shares which remain unclaimed for Promoter                                                                                                    | & Promoter Grou         | ID.                  |                  |                            |                                     |                              |                                         |                                 |                         |                    |               |               |                     |                                         |                |                 |                    |                  |                              |
| в          | Table III - Statement showing shareholding pattern Nede - Kindle show details of showsholders huine more than one negrestrate of showsholders huine more than one negrestrate  |                         |                      |                  |                            |                                     |                              |                                         |                                 |                         |                    |               |               |                     |                                         |                |                 |                    |                  |                              |
|            | of the Public shareholder                                                                                                    | note minuty of          | ion acture of share  |                  | sie than one perce         |                                     | shares r rease rerer         | Software manada.                        |                                 |                         |                    |               |               |                     |                                         |                |                 |                    |                  |                              |
| (1)        | Institutions                                                                                                    |                         |                      |                  |                            |                                     |                              |                                         |                                 |                         |                    |               |               |                     |                                         |                |                 |                    |                  |                              |
| (d)<br>(h) | Matual Parties                                                                                                    |                         |                      |                  |                            |                                     |                              |                                         |                                 |                         |                    |               |               |                     |                                         |                |                 |                    |                  |                              |
| (0)        | Alternate Investment Funds                                                                                                    |                         |                      |                  |                            |                                     |                              |                                         |                                 |                         |                    |               |               |                     |                                         |                |                 |                    |                  |                              |
| (c)<br>(d) | Anternate Investment Funds                                                                                                    |                         |                      |                  |                            |                                     |                              |                                         |                                 |                         |                    |               |               |                     |                                         |                |                 |                    |                  |                              |
| (u)<br>(e) | Foreign Portfolio Investors                                                                                                    |                         |                      |                  | -                          |                                     |                              |                                         |                                 |                         |                    |               |               |                     |                                         |                |                 |                    |                  |                              |
| (f)        | Financial Institutions/ Banks                                                                                                    |                         |                      |                  |                            |                                     |                              |                                         |                                 |                         |                    |               |               |                     |                                         |                |                 |                    |                  |                              |
| (e)        | Insurance Companies                                                                                                    |                         |                      |                  |                            |                                     |                              |                                         |                                 |                         |                    |               |               |                     |                                         |                |                 |                    |                  |                              |
| (h)        | Provident Funds/ Pension Funds                                                                                                    |                         |                      |                  |                            |                                     |                              |                                         |                                 |                         |                    |               |               |                     |                                         |                |                 |                    |                  |                              |
| (i)        | Any Other (specify)                                                                                                    |                         |                      |                  |                            |                                     |                              |                                         |                                 |                         |                    |               |               |                     |                                         |                |                 |                    |                  |                              |
|            | Sub-Total (B)(1)                                                                                                    |                         |                      |                  |                            |                                     |                              |                                         |                                 |                         |                    |               |               |                     |                                         |                |                 |                    |                  |                              |
| (2)        | Control Community Onto Community) (Desident                                                                                                    |                         |                      |                  |                            |                                     |                              |                                         |                                 |                         |                    |               |               |                     |                                         |                |                 |                    |                  |                              |
| (2)        | <u>central Government/ state Government(s)/ Presiden</u>                                                                                                    |                         |                      |                  |                            |                                     |                              |                                         |                                 |                         |                    |               |               |                     |                                         |                |                 |                    |                  |                              |
|            | Sub-Total (B)(2)                                                                                                    |                         |                      |                  |                            |                                     |                              |                                         |                                 |                         |                    |               |               |                     |                                         |                |                 |                    |                  |                              |
| (3)        | Non-institutions                                                                                                    |                         |                      |                  |                            |                                     |                              |                                         |                                 |                         |                    |               |               |                     |                                         |                |                 |                    |                  |                              |
|            | and develop it is divident above building building sources.                                                                                                    |                         |                      |                  |                            |                                     |                              |                                         |                                 |                         |                    |               |               |                     |                                         |                |                 |                    |                  |                              |
| (2(1))     | Individuals - 1. Individual shareholders holding hominal                                                                                                    | 10                      | 9 797095             |                  |                            | 70700                               | 7.54                         | 707005                                  |                                 | 797095                  | 7.54               |               |               |                     | 7.54                                    |                |                 |                    |                  | 121500                       |
| (a(i))     |                                                                                                    | 40                      | 777073               |                  |                            | 77707.                              | 7.54                         | ,,,,,,,,,,,,,,,,,,,,,,,,,,,,,,,,,,,,,,, |                                 | 777075                  | 7.54               |               |               |                     | 7.34                                    |                |                 |                    |                  | 131500                       |
| ( (77))    |                                                                                                    |                         |                      |                  |                            | 1100/07                             |                              |                                         |                                 | 1100/07                 |                    |               |               |                     |                                         |                |                 |                    |                  |                              |
| (a(II))    | Individuals - II. Individual shareholders holding homina<br>NBFCs registered with RBI                                                                                                    | 1                       | 5 118362/            | /                |                            | 118362                              | 11.19                        | 1183627                                 |                                 | 118362/                 | 11.19              |               |               |                     | 11.19                                   |                |                 |                    |                  | 490900                       |
| (c)        | Employee Trusts                                                                                                    |                         |                      |                  |                            |                                     |                              |                                         |                                 |                         |                    |               |               |                     |                                         |                |                 |                    |                  |                              |
|            |                                                                                                    |                         |                      |                  |                            |                                     |                              |                                         |                                 |                         |                    |               |               |                     |                                         |                |                 |                    |                  |                              |
| (d)        | Overseas Depositories (holding DRs) (balancing figure)                                                                                                    |                         |                      |                  |                            |                                     |                              |                                         |                                 |                         |                    |               |               |                     |                                         |                |                 |                    |                  |                              |
| (e)        | Any Other (specify)                                                                                                    | 3                       | 8 2446300            | 0                |                            | 2446300                             | 23.13                        | 2446300                                 |                                 | 2446300                 | 23.13              |               |               |                     | 23.13                                   |                |                 |                    |                  | 1110800                      |
|            | Sub-Total (B)(3)                                                                                                    | 54                      | 1 4427022            | 2                |                            | 4427022                             | 41.85                        | 4427022.00                              |                                 | 4427022                 | 41.85              |               |               |                     | 41.85                                   |                |                 |                    |                  | 1733200                      |
|            | Total Public Shareholding (B)=(B)(1)+(B)(2)+(B)(3)                                                                                                    | 54                      | 1 4427022            | 2                |                            | 4427022                             | 41.85                        | 4427022.00                              |                                 | 4427022                 | 41.85              |               |               |                     | 41.85                                   |                |                 |                    |                  | 1733200                      |
|            | Details of the shareholders acting as persons in Concert                                                                                                    | for Public              |                      |                  |                            |                                     |                              |                                         |                                 |                         |                    |               |               |                     |                                         |                |                 |                    |                  |                              |
|            |                                                                                                    |                         |                      |                  |                            |                                     |                              |                                         |                                 |                         |                    |               |               |                     |                                         |                |                 |                    |                  |                              |
|            | Details of Shares which remain unclaimed for Public                                                                                                    |                         |                      |                  |                            |                                     |                              |                                         |                                 |                         |                    |               |               |                     |                                         |                |                 |                    |                  |                              |
|            |                                                                                                    |                         |                      |                  |                            |                                     |                              |                                         |                                 |                         |                    |               |               |                     |                                         |                |                 |                    |                  |                              |
| С          | Table IV - Statement showing shareholding pattern o                                                                                                    | of the Non Prom         | oter- Non Public sh  | areholder        |                            |                                     |                              |                                         |                                 |                         |                    |               |               |                     |                                         |                |                 |                    |                  |                              |
|            | Custodian/DR Holder - Name of DR Holders //f Austication                                                                                                    |                         |                      |                  |                            |                                     |                              |                                         |                                 |                         |                    |               |               |                     |                                         |                |                 |                    |                  |                              |
| (1)        | seventing on the or or on the or on the or one of the seventies of the seventies of the sev |                         |                      |                  |                            |                                     |                              |                                         |                                 |                         |                    |               |               |                     |                                         |                |                 |                    |                  |                              |
| 6.0        | Employee Benefit Trust (under SEBI (Share based Emplo                                                                                                    |                         |                      |                  |                            |                                     |                              |                                         |                                 |                         |                    |               |               |                     |                                         |                |                 |                    |                  |                              |
| (2)        | Total NonPromoter Non Public Chartelding                                                                                                    |                         |                      |                  |                            |                                     |                              |                                         |                                 |                         |                    |               |               |                     |                                         |                |                 |                    |                  |                              |
|            | (C)= (C)(1)+(C)(2)                                                                                                    |                         |                      |                  |                            |                                     |                              |                                         |                                 |                         |                    |               |               |                     |                                         |                |                 |                    |                  |                              |
|            | Total ( A+B+C2 )                                                                                                    | 54                      | 6 10577095           | 5                |                            | 10577095                            | 100.00                       | 10577095.00                             |                                 | 10577095                | 100.00             |               |               |                     | 100.00                                  |                |                 |                    |                  | 7883273                      |
|            | Total (A+B+C )                                                                                                    | 54                      | 6 10577095           | 5                |                            | 10577095                            | 100.00                       | 10577095.00                             |                                 | 10577095                | 100.00             |               |               |                     | 100.00                                  |                |                 |                    |                  | 7883273                      |
|            |                                                                                                    |                         |                      |                  | Disclosure                 | of notes on shareh                  | alding pattern               | Add No                                  | tes                             |                         | 225.00             |               |               |                     |                                         |                |                 |                    |                  |                              |
|            |                                                                                                    |                         |                      |                  | Disclosure                 | or notes on snaren                  | nung pattern                 | Add No                                  |                                 |                         |                    |               |               |                     |                                         |                |                 |                    |                  |                              |

| Disclosure of notes in case of promoter holiding in dematerialsed form is less than 100 percentage | Add Notes |  |
|----------------------------------------------------------------------------------------------------|-----------|--|
| Disclosure of notes in case of public share holding is less than 25 percentage                     | Add Notes |  |
| Disclosure of notes on shareholding pattern for company remarks explanatory                        | Add Notes |  |